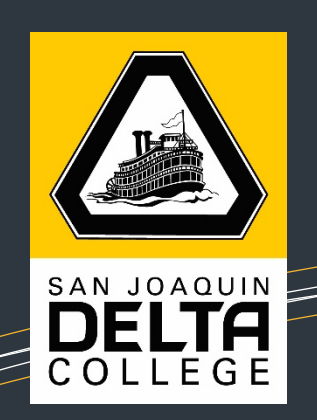

# EARLY COLLEGE STUDENTS

#### 1. Log in to MyDelta

cs-prod-pub.deltacollege.edu/psp/ps/?cmd=login

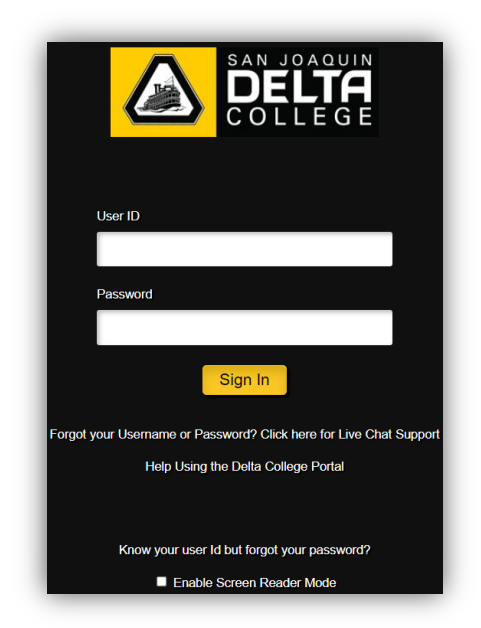

2. User ID is your Delta ID #

### 3. Password for first-time users is Sjdc! plus your 6 digit birthdate

- Example: If your birthdate is 01/02/2003, your password is Sjdc!010203
- Once you are logged in, click on the link to change your password
- 4. To enroll in your cohort class, click on "Manage Classes"

#### MOUNTAIN HOUSE CAMPUS

2073 S Central Pkwy Mtn House CA 95391

> Google Voice (209) 425-1608

> Office (209) 833-7900

Email mhcampus@ deltacollege.edu

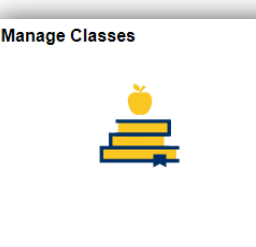

5. From the left side of the screen, choose "Class Search and Enroll" and choose the current semester

| Class Search              |
|---------------------------|
| View My Classes           |
| 🦞 Shopping Cart           |
| Q Class Search and Enroll |
| Enroll By Class Number    |

1

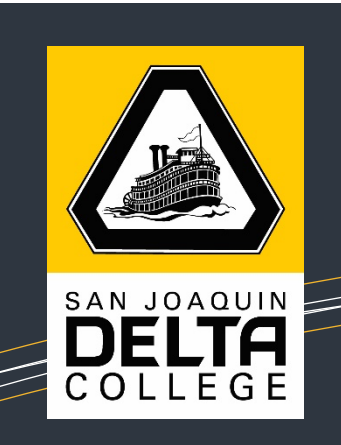

## 6. Select the term and then enter the subject or course and click "Search"

| Spring 2022 Change      |                                                  |
|-------------------------|--------------------------------------------------|
| O Class Search          | Search For Classes 🕕                             |
|                         | Enter keyword e.g. course, subject, class, topic |
| 🖹 Browse Course Catalog | Additional ways to search                        |
|                         | ► Favorites                                      |
|                         | ▶ Recently Viewed                                |

7. After you enter the subject or course and hit enter, a list of results will appear. Be sure to click on the section that matches the correct 5-digit class number.

| COUN 11        |               |                |                     |                         |                 |        |                 |                     |
|----------------|---------------|----------------|---------------------|-------------------------|-----------------|--------|-----------------|---------------------|
| New Studer     | nt Orientatio | n              |                     |                         |                 |        |                 |                     |
| Course         | Informatio    | on             |                     |                         |                 |        |                 |                     |
|                | election      |                |                     |                         |                 |        |                 |                     |
| Select a class | s option 🕕    |                |                     |                         |                 |        |                 | Selected Filters    |
| Option         | Status        | Session        | Class               | Meeting Dates           | Days and Times  | Room   | Instructor      | Seats               |
| 1              | Open          | 6 Week - Third | Int Lec - 1 - 71404 | 11/08/2021 - 12/17/2021 | TBA 1.5 hrs./wk | ONLINE | Arturo Espinoza | Open Seats 64 of 85 |
| 2              | Open          | 6 Week - First | Int Lec - 2 - 72757 | 08/23/2021 - 10/03/2021 | TBA 1.5 hrs./wk | ONLINE | Pablo Ortega    | Open Seats 19 of 85 |

#### 8. Click on the box under "Select". Click "Enroll" and then "Yes"

| Enroll D<br>Your Shopping Cart |              |                     |                                 |                |                 |        |            |       |                      | Delete      | Validate           |
|--------------------------------|--------------|---------------------|---------------------------------|----------------|-----------------|--------|------------|-------|----------------------|-------------|--------------------|
| Select                         | Availability | Class               | Description                     | Session        | Days and Times  | Room   | Instructor | Units | Seats                | Pr          | eferences          |
|                                | Open         | Int Lec - 1 - 71404 | COUN 11 New Student Orientation | 6 Week - Third | To be Announced | ONLINE | P. Ortega  | 0.50  | Open Sea<br>85 of 85 | ts Ch<br>Pr | lange<br>eferences |

9. Now you are enrolled in one of your cohort classes for the semester

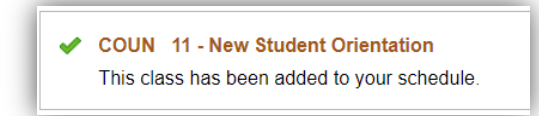

- 10. Repeat steps 5-8 to enroll in your second cohort class for the semester
- 11. Make sure you check your Delta emails prior to the start of your classes

#### MOUNTAIN HOUSE CAMPUS

2073 S Central Pkwy Mtn House CA 95391

> Google Voice (209) 425-1608

> Office (209) 833-7900

Email mhcampus@ deltacollege.edu